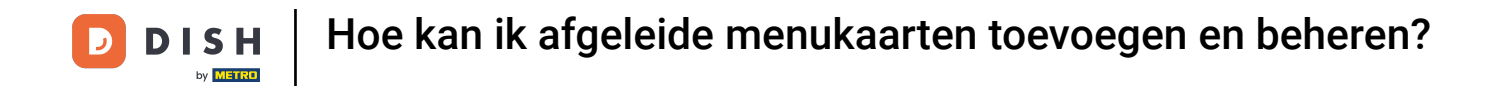

• Welkom op het DISH POS dashboard. In deze tutorial laten we je zien hoe je afgeleide menukaarten kunt toevoegen en beheren. Klik eerst op Artikelen.

| DISH POS v3.80.0                                         |   | (V) DISH Demo NL 0                        |             | 😚 Dish Support                | t D                | dish_nl_video@dish.digital $\lor$    |
|----------------------------------------------------------|---|-------------------------------------------|-------------|-------------------------------|--------------------|--------------------------------------|
| <ul> <li>Minimaliseer menu</li> <li>Dashboard</li> </ul> |   | Dashboard                                 |             |                               |                    | Toon bedragen inclusief btw          |
| 🕎 Artikelen                                              | ~ |                                           |             |                               |                    |                                      |
| -∿ Financiën                                             | ~ | Onizetgegevens van vandaag                |             |                               |                    |                                      |
| ැි Algemeen beheer                                       | ~ | Omzet                                     | Transacties | Gemiddelde be                 | steding            | Open orders                          |
|                                                          |   | € 0,00                                    | 0           | € 0,0                         | 0                  | € 0,00                               |
| 🚍 Betalen                                                | ~ |                                           |             | -                             |                    | Aantal                               |
| ेः Selfservice                                           | ~ |                                           |             |                               |                    | 0                                    |
|                                                          |   |                                           |             |                               |                    | Laatst bijgewerkt:                   |
|                                                          |   | Omzetdetails<br>— Deze week — Vorige week |             |                               |                    | Today at 13:30                       |
|                                                          |   | €100                                      |             | OMZET TOT VANDAAG             | OMZET TOT VANDAAG  | OMZET TOTAAL                         |
|                                                          |   | €90<br>€80                                |             | € 0,00                        | € 0,00             | € 0,00                               |
|                                                          |   | €70                                       |             |                               |                    |                                      |
|                                                          |   | €50                                       |             | GEM. BESTEDING TOT<br>VANDAAG | GEM. BESTEDING TOT | GEM. BESTEDING TOTAAL<br>VORIGE WEEK |
|                                                          |   | €40                                       |             | € 0.00                        |                    | € 0,00                               |
|                                                          |   | 620                                       |             | TRANSACTIES TOT               | TRANSACTIES TOT    | TRANSACTIES TOTAAL                   |

**DISH** Hoe kan ik afgeleide menukaarten toevoegen en beheren?

#### Ga dan naar Menu's.

by METRO

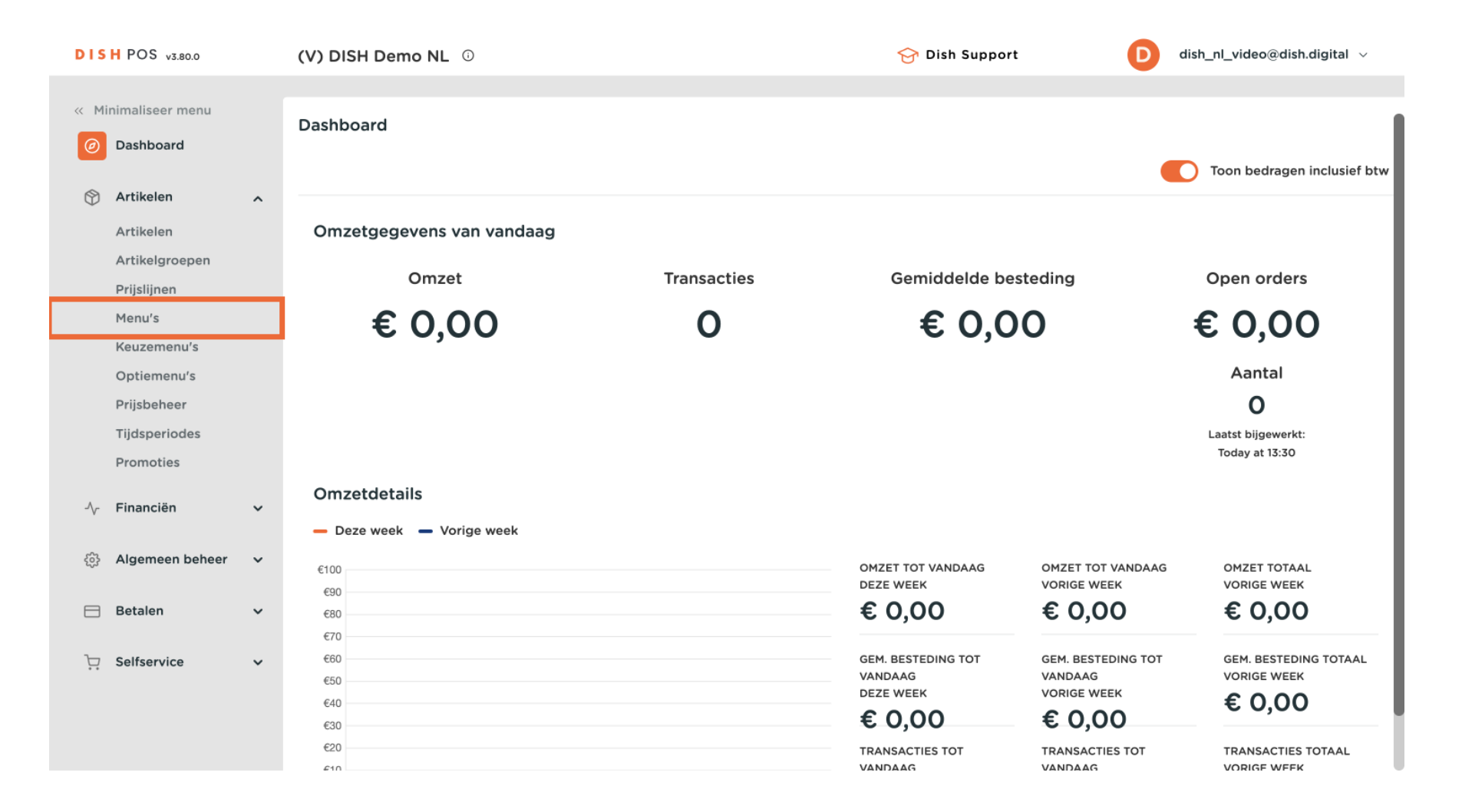

#### Om een nieuw menu toe te voegen, klik je gewoon op + Menu toevoegen.

| DISH POS v3.80.0                                              | (V) DISH Demo NL 0                                                                                                   |                                                                                                    | 😚 Dish Support                                                                                                | D dish_nl_video@dish.digital ~                                                                                                    |
|---------------------------------------------------------------|----------------------------------------------------------------------------------------------------|----------------------------------------------------------------------------------------------------|----------------------------------------------------------------------------------------------------|----------------------------------------------------------------------------------------------------|
| « Minimaliseer menu Ø Dashboard                               | Menu's                                                                                                    |                                                                                                    | Тооп                                                                                                    | uw referentie + Menu toevoegen                                                                                                    |
| Artikelen<br>Artikelen                                        | ^ Menu's                                                                                                    | Geselecteerd men                                                                                           | u Artikel                                                                                                    | en                                                                                                    |
| Artikelgroepen<br>Prijslijnen<br><b>Menu's</b><br>Keuzemenu's | <ul> <li>Enterprise-menu</li> <li>Filiaal-menu</li> <li>Een afgeleid menu staat onder het me<br/>afgeleid</li> </ul> | Een submap maken? Dit<br>nu waarvan het is bestaande map op een a<br>Een verwijzing naar een<br>aangegeven | kan eenvoudig door een Voeg pro<br>andere map te slepen. toe door<br>productgroep wordt met een *<br>(sub)mer | ducten of productgroepen aan menukaarten<br>ze naar de gewenste kaart te slepen. Meerdere<br>n tegelijk in 1 groep slepen? Selecteer dan<br>e producten en sleep ze naar het gewenste<br>nu. |
| Optiemenu's<br>Prijsbeheer<br>Tijdsperiodes                   | Q Typ om te zoeken                                                                                                   | No results found                                                                                           |                                                                                                    |                                                                                                    |
| Promoties                                                     | Menú                                                                                                    |                                                                                                    |                                                                                                    |                                                                                                    |
| -∿ Financiën                                                  | ~                                                                                                    |                                                                                                    |                                                                                                    |                                                                                                    |
| ôን Algemeen beheer                                            | ~                                                                                                    |                                                                                                    |                                                                                                    |                                                                                                    |
| Ξ Betalen                                                     | ~                                                                                                    |                                                                                                    |                                                                                                    |                                                                                                    |
| . Selfservice                                                 | ~                                                                                                    |                                                                                                    |                                                                                                    |                                                                                                    |

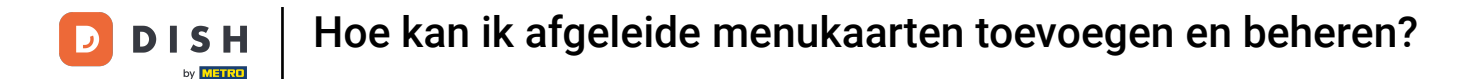

Ð

Er wordt een nieuw venster geopend om de informatie van het nieuwe menu toe te voegen. Geef het een naam met behulp van het betreffende tekstveld.

| DISH POS v3.80.0                                         | (V) DISH Demo NL 0                                        |       |                            | Menu toevoegen | Menu                           | (        | × |
|----------------------------------------------------------|-----------------------------------------------------------|-------|----------------------------|----------------|--------------------------------|----------|---|
| <ul> <li>Minimaliseer menu</li> <li>Dashboard</li> </ul> | Menu's                                                    |       |                            | 🛞 Menu         | Naam <sup>1</sup> Nummers/Omsc | hrijving |   |
| Artikelen                                                | A Menu's                                                  |       | Geselect                   |                | Afgeleide kaart                |          |   |
| Artikelgroepen<br>Prijslijnen                            | Enterprise-menu     Filia     Fon afgeleid menu staat opp |       | Een submap                 |                | Afgeleid van<br>Filiaal        | Geen     |   |
| Menu's<br>Keuzemenu's                                    |                                                           |       | Een verwijzi<br>aangegeven |                | Identificatie                  |          |   |
| Optiemenu's<br>Prijsbeheer                               | Q Typ om te zoeken                                        | )     | lo results for             |                | Uw referentie                  |          |   |
| Tijdsperiodes<br>Promoties                               | <ul> <li>✓ ● Menukaart</li> <li>● Menú</li> </ul>         | ℓ G 面 |                            |                | ID                             |          |   |
| $\sim$ Financiën                                         | v                                                         |       |                            |                |                                |          |   |
| ۇ Algemeen beheer                                        | ~                                                         |       |                            |                |                                |          |   |
| <ul> <li>Betalen</li> <li>Selfservice</li> </ul>         | ×<br>•                                                    |       |                            |                |                                |          |   |
|                                                          |                                                           |       |                            |                |                                |          |   |
|                                                          |                                                           |       |                            |                | Annuleren                      | Opslaan  |   |

Ð

#### Om er een afgeleid menu van te maken, zet je het vinkje voor Afgeleid menu aan. <mark>Opmerking: Een</mark> afgeleid menu is een kopie van je bestaande menu onder je bestaande menu.

| DISH POS v3.80.0                                 | (V) DISH Demo NL ①                                                        |            | Menu toevoegen | Menu                      | $\otimes$ |
|--------------------------------------------------|---------------------------------------------------------------------------|------------|----------------|---------------------------|-----------|
| « Minimaliseer menu Ø Dashboard                  | Menu's                                                                    |            | 🚱 Menu         | Naam <sup>*</sup> Webshop |           |
| Artikelen                                        | ^ Menu's                                                                  | Gesele     | ct             | Afgeleide kaart           |           |
| Artikelgroepen<br>Prijslijnen                    | Enterprise-menu     Filiaal     Een afgeleid menu staat onde     afgeleid |            | iac<br>9 n     | Afgeleid van<br>Filiaal   | Geen v    |
| Menu's<br>Keuzemenu's<br>Optiemenu's             |                                                                           |            | jzi<br>en      | Identificatie             |           |
| Prijsbeheer<br>Tijdsperiodes<br>Promoties        | <ul> <li>✓ ● Menukaart</li> </ul>                                         | No results | foi            | Uw referentie             |           |
| -\∕ <sub>r</sub> Financiën                       | ● Menú                                                                    | ∥ ि ₪      |                |                           |           |
| င့်} Algemeen beheer                             | ×                                                                         |            |                |                           |           |
| <ul> <li>Betalen</li> <li>Selfservice</li> </ul> | ×<br>•                                                                    |            |                |                           |           |
|                                                  |                                                                           |            |                | Annuleren                 | Opslaan   |

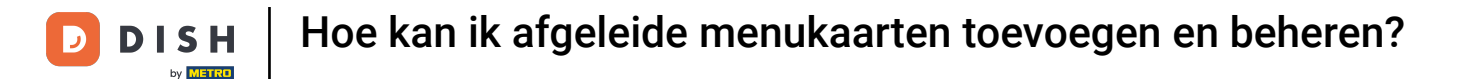

• Omdat het een afgeleid menu is, kun je kiezen van welke menukaart het wordt afgeleid door het bijbehorende vervolgkeuzemenu te gebruiken.

| DISH POS v3.80.0                                         | (V) DISH Demo NL <sup>①</sup>                                                                            |                                                                | Menu toevoegen | Menu                                                      | $\otimes$ |
|----------------------------------------------------------|----------------------------------------------------------------------------------------------------|----------------------------------------------------------------|----------------|-----------------------------------------------------------|-----------|
| <ul> <li>Minimaliseer menu</li> <li>Dashboard</li> </ul> | Menu's                                                                                                   |                                                                | 🛞 Menu         | Naam <sup>*</sup> Webshop                                 | riiving   |
| Artikelen<br>Artikelen<br>Artikelgroepen                 | Menu's                                                                                                   | Geselect                                                       |                | <ul> <li>Afgeleide kaart</li> <li>Afgeleid van</li> </ul> | Geen 🗸    |
| Prijslijnen<br>Menu's<br>Keuzemenu's                     | <ul> <li>Enterprise-menu</li> <li>Een afgeleid menu staat onder het menu waarvan<br/>afgeleid</li> </ul> | Een submac<br>het is bestaande r<br>Een verwijzi<br>aangegeven |                | Filiaal<br>Identificatie                                  | Geen 🗸    |
| Optiemenu's<br>Prijsbeheer<br>Tijdsperiodes              | Q Typ om te zoeken                                                                                       | No results for                                                 |                | Uw referentie                                             |           |
| Promoties<br>小∕r Financiën                               | • Menú 🖉 🖓                                                                                               |                                                                |                |                                                           |           |
| Algemeen beheer                                          | •                                                                                                    |                                                                |                |                                                           |           |
| Selfservice                                              | ×                                                                                                    |                                                                |                |                                                           |           |
|                                                          |                                                                                                    |                                                                |                | Annuleren                                                 | Opslaan   |

#### Selecteer nu de menukaart waarvan de nieuwe afgeleid moet worden.

| DISH POS v3.80.0                                                                                                    | (V) DISH Demo NL 0                                                                                                    | Menu toevoegen                                                       | Menu 🛞                                                                                                    |
|----------------------------------------------------------------------------------------------------|----------------------------------------------------------------------------------------------------|----------------------------------------------------------------------|----------------------------------------------------------------------------------------------------|
| « Minimaliseer menu  ② Dashboard                                                                                              | Menu's                                                                                                    | Menu                                                                 | Naam <sup>®</sup> Webshop Nummers/Omschrijving                                                                                  |
| Artikelen         Artikelen         Artikelgroepen         Prijslijnen         Menu's         Keuzemenu's         Optiemenu's | <ul> <li>Menu's</li> <li>Enterprise-menu</li> <li>Filiaal-menu</li> <li>Een afgeleid menu staat onder het menu waarvan het is afgeleid</li> </ul> | Geselecto<br>Een submar<br>bestaande n<br>Een verwijzi<br>aangegeven | <ul> <li>Afgeleide kaart</li> <li>Afgeleid van</li> <li>Geen</li> <li>Menukaart</li> <li>Menú</li> <li>Identificatie</li> </ul> |
| Prijsbeheer         Tijdsperiodes         Promoties         Promotien         Algemeen beheer         Betalen                 | <ul> <li>Q Typ om te zoeken</li> <li>→ Menukaart</li> <li>Menú</li> <li>✓ □</li> <li>✓</li> </ul>                                                 | No results for                                                       | Uw referentie<br>ID                                                                                                    |
| ੇ਼ Selfservice                                                                                                    | *                                                                                                    |                                                                      | Annuleren Opslaan                                                                                                    |

#### Klik dan op Opslaan om de wijzigingen toe te passen.

D

| DISH POS v3.80.0                                         |   | (V) DISH Demo NL 😳                   |                             | Menu toevoegen | Menu                      | $\otimes$     |
|----------------------------------------------------------|---|--------------------------------------|-----------------------------|----------------|---------------------------|---------------|
| <ul> <li>Minimaliseer menu</li> <li>Dashboard</li> </ul> |   | Menu's                               |                             | 😥 Menu         | Naam <sup>®</sup> Webshop | nrijving      |
| Artikelen                                                | ^ | Menu's                               | Geselect                    |                | 🕑 Afgeleide kaart         |               |
| Artikelgroepen                                           |   | • Enterprise-menu     • Filiaal-menu | Een submap                  |                | Afgeleid van              | Menukaart X V |
| Prijslijnen<br>Menu's                                    |   |                                      | bestaande n<br>Een verwijzi |                | Filiaal                   | Geen 🗸        |
| Keuzemenu's<br>Optiemenu's                               |   | Q Typ om te zoeken                   | aangegeven                  |                | Identificatie             |               |
| Prijsbeheer<br>Tijdsperiodes                             |   | <ul> <li>✓ ● Menukaart</li> </ul>    | No results for              |                | ID                        |               |
| Promoties                                                | , | • Menú 🧷 🗅 🗓                         |                             |                |                           |               |
|                                                          | v |                                      |                             |                |                           |               |
| Betalen                                                  | ~ |                                      |                             |                |                           |               |
| 〕 Selfservice                                            | ~ |                                      |                             |                |                           |               |
|                                                          |   |                                      |                             |                |                           |               |
|                                                          |   |                                      |                             |                | Annuleren                 | Opslaan       |

#### Om de afgeleide menukaart te beheren, selecteer je het menu.

| DISI  | H POS v3.80.0                 |   | (V) DISH Demo NL 0                           |                       | 😚 Dish Support                               | D                                                              | dish_nl_video@dish.digital $$                                         |
|-------|-------------------------------|---|----------------------------------------------|-----------------------|----------------------------------------------|----------------------------------------------------------------|-----------------------------------------------------------------------|
| « Mir | nimaliseer menu<br>Dashboard  |   | Menu's                                       |                       |                                              | Toon uw referer                                                | tie + Menu toevoegen                                                  |
| Ø     | Artikelen                     | ^ | Menu's                                       |                       | Geselecteerd menu                            | Artikelen                                                      |                                                                       |
|       | Artikelen                     |   | Field 5                                      |                       | deselecteerd menu                            | Artikelen                                                      |                                                                       |
|       | Artikelgroepen<br>Prijslijnen |   | • Enterprise-menu • Filiaal-me               | nu                    | Een submap maken? Dit kan eenvoudig door een | Voeg producten of                                              | productgroepen aan menukaarten                                        |
|       | Menu's                        |   | Een afgeleid menu staat onder he<br>afgeleid | t menu waarvan het is | bestaande map op een andere map te slepen.   | toe door ze naar de<br>producten tegelijk i                    | gewenste kaart te slepen. Meerdere<br>1 1 groep slepen? Selecteer dan |
|       | Keuzemenu's                   |   |                                              |                       | aangegeven                                   | meerdere producten en sleep ze naar het gewenste<br>(sub)menu. | n en sleep ze naar het gewenste                                       |
|       | Optiemenu's                   |   | O Typ om te zoeken                           |                       |                                              |                                                                |                                                                       |
|       | Prijsbeheer                   |   |                                              |                       | No results found                             |                                                                |                                                                       |
|       | Tijdsperiodes                 |   | ∧ ● Menukaart                                | ∥ ि ⊡                 |                                              |                                                                |                                                                       |
|       | Promoties                     |   | Webshop                                      | ∥ 6 ₫                 |                                              |                                                                |                                                                       |
| -∿-   | Financiën                     | ~ | Menukaart Lunch                              | ∥ ि ⊡                 |                                              |                                                                |                                                                       |
| ŝ     | Algemeen beheer               | ~ | • Kiosk                                      | ∥ 6 ₪                 |                                              |                                                                |                                                                       |
|       | Betalen                       | ~ | • Eat-in                                     | ∥ 6 ₪                 |                                              |                                                                |                                                                       |
| Ë     | Selfservice                   | ~ | • Takeaway                                   | ∥ 6 ₫                 |                                              |                                                                |                                                                       |
|       |                               |   | Webshop                                      | ∥ 6 ₫                 |                                              |                                                                |                                                                       |
|       |                               |   | • Menú                                       | ∥ ℃ 前                 |                                              |                                                                |                                                                       |

#### En vouw de subcategorie die je wilt beheren uit met de bijbehorende naar beneden gerichte pijl.

| DISH POS v3.80.0                                              |   | (V) DISH Demo NL 0                                                                                                    |                           |                                                                                                    | 😚 Dish Support                                       | D                                                                                                   | dish_nl_video@dish.digital $$                                                                                                    |
|---------------------------------------------------------------|---|----------------------------------------------------------------------------------------------------|---------------------------|----------------------------------------------------------------------------------------------------|------------------------------------------------------|----------------------------------------------------------------------------------------------------|----------------------------------------------------------------------------------------------------|
| « Minimaliseer menu ② Dashboard                               |   | Menu's                                                                                                    |                           |                                                                                                    | C                                                    | Toon uw referen                                                                                     | ntie + Menu toevoegen                                                                                                    |
| Artikelen<br>Artikelen                                        | ^ | Menu's                                                                                                    |                           | Webshop                                                                                                    |                                                      | Artikelen                                                                                           |                                                                                                    |
| Artikelgroepen<br>Prijslijnen<br><b>Menu's</b><br>Keuzemenu's |   | <ul> <li>Enterprise-menu</li> <li>Filiaal-men</li> <li>Een afgeleid menu staat onder het</li> <li>afgeleid</li> </ul> | nu<br>menu waarvan het is | Een submap maken? Dit kan eenvou<br>bestaande map op een andere map<br>Een verwijzing naar een productgro<br>aangegeven | udig door een<br>• te slepen.<br>vep wordt met een * | Voeg producten of<br>toe door ze naar de<br>producten tegelijk i<br>meerdere producte<br>(sub)menu. | productgroepen aan menukaarten<br>e gewenste kaart te slepen. Meerdere<br>in 1 groep slepen? Selecteer dan<br>in en sleep ze naar het gewenste |
| Optiemenu's<br>Prijsbeheer                                    |   | Q Typ om te zoeken                                                                                                    |                           | Sleep de productgroep                                                                                                   |                                                      | Q Typ om te zoek                                                                                    | en                                                                                                    |
| Tijdsperiodes                                                 |   | ∧ ● Menukaart                                                                                                    | ∥ ∿ ⊡                     | ✓ Drinks                                                                                                    | + 🖻                                                  | $\sim$ Dranken                                                                                      |                                                                                                    |
| Promoties                                                     |   | Webshop                                                                                                    | ∥ 6 ⊡                     | ∨ o Food                                                                                                    | + 🖻                                                  | $\sim$ Food                                                                                         |                                                                                                    |
| -\∕ Financiën                                                 | ~ | Menukaart Lunch                                                                                                    | ∥ ℃ ₫                     | + Submenu toevoegen                                                                                                    |                                                      | $\sim$ Diversen                                                                                     |                                                                                                    |
| දිරි Algemeen beheer                                          | ~ | • Kiosk                                                                                                    | 2 °G 🗇                    |                                                                                                    |                                                      | 3 Gangen Men                                                                                        | u                                                                                                    |
| ⊟ Betalen                                                     | ~ | • Eat-in                                                                                                    | 2 ℃ ⊡                     |                                                                                                    |                                                      |                                                                                                    |                                                                                                    |
| Contraction Selfservice                                       | ~ | • Takeaway                                                                                                    | ∥ ∿ ₫                     |                                                                                                    |                                                      |                                                                                                    |                                                                                                    |
|                                                               |   | Webshop                                                                                                    | ∥ 6 ⊡                     |                                                                                                    |                                                      |                                                                                                    |                                                                                                    |
|                                                               |   | Menú                                                                                                    | ∥ ि ⊡                     |                                                                                                    |                                                      |                                                                                                    |                                                                                                    |

Doe vervolgens hetzelfde met het submenu dat je wilt aanpassen. Klik op de bijbehorende naar beneden gerichte pijl.

| DISH POS v3.80.0                                              |   | (V) DISH Demo NL 0                                                                                                    |                           | 6                                                                                                    |                                                | D                                                                                                    | dish_nl_video@dish.digital $\lor$                                                                                                    |
|---------------------------------------------------------------|---|----------------------------------------------------------------------------------------------------|---------------------------|----------------------------------------------------------------------------------------------------|------------------------------------------------|----------------------------------------------------------------------------------------------------|----------------------------------------------------------------------------------------------------|
| <ul> <li>Minimaliseer menu</li> <li>Dashboard</li> </ul>      |   | Menu's                                                                                                    |                           |                                                                                                    | C                                              | Toon uw referen                                                                                         | tie + Menu toevoegen                                                                                                    |
| Artikelen                                                     | ^ | Menu's                                                                                                    |                           | Webshop                                                                                                    |                                                | Artikelen                                                                                               |                                                                                                    |
| Artikelgroepen<br>Prijslijnen<br><b>Menu's</b><br>Keuzemenu's |   | <ul> <li>Enterprise-menu</li> <li>Filiaal-mer</li> <li>Een afgeleid menu staat onder het</li> <li>afgeleid</li> </ul> | nu<br>menu waarvan het is | Een submap maken? Dit kan eenvoud<br>bestaande map op een andere map te<br>Een verwijzing naar een productgroep<br>aangegeven | lig door een<br>e slepen.<br>o wordt met een * | Voeg producten of p<br>toe door ze naar de<br>producten tegelijk ir<br>meerdere producter<br>(sub)menu. | productgroepen aan menukaarten<br>gewenste kaart te slepen. Meerdere<br>n 1 groep slepen? Selecteer dan<br>n en sleep ze naar het gewenste |
| Optiemenu's<br>Prijsbeheer<br>Tijdsperiodes                   |   | Q Typ om te zoeken                                                                                                    | ∥ ि∩ 前                    | Sleep de productgroep                                                                                                    | + 🗓                                            | Q Typ om te zoeke                                                                                       | en                                                                                                    |
| Promoties                                                     |   | Webshop                                                                                                    | 2 ℃ ±                     | ∨ • Warme Dranken                                                                                                    | Ē                                              | $\sim$ Food                                                                                             |                                                                                                    |
| -\∕- Financiën                                                | ~ | Menukaart Lunch                                                                                                    | ∥ ि û                     | <ul> <li>Speciale koffie</li> </ul>                                                                                           | Ū                                              | $\sim$ Diversen                                                                                         |                                                                                                    |
|                                                               | ~ | • Kiosk                                                                                                    | ∥ 6 ₫                     | <ul> <li>✓ ● Thee</li> </ul>                                                                                                  | <u>ل</u>                                       | 3 Gangen Menu                                                                                           | 1                                                                                                    |
| 😑 Betalen                                                     | ~ | • Eat-in                                                                                                    | ∥ ∿ ₪                     | • Frisdranken                                                                                                    |                                                |                                                                                                    |                                                                                                    |
| 🗁 Selfservice                                                 | ~ | • Takeaway                                                                                                    | ∥ ∿ ū                     | <ul> <li>Whiskey</li> </ul>                                                                                                   | <u>ا</u>                                       |                                                                                                    |                                                                                                    |
|                                                               |   | Webshop                                                                                                    | ∥ ∿ ū                     | <ul> <li>Fles bier</li> </ul>                                                                                                 | 回<br>同                                         |                                                                                                    |                                                                                                    |
|                                                               |   | • Menú                                                                                                    | ∥ ℃ ඕ                     | <ul> <li>✓ ● Gedestilleerd</li> </ul>                                                                                         | -<br>-                                         |                                                                                                    |                                                                                                    |

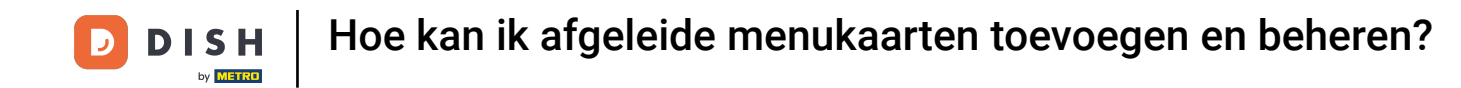

Je kan items van de menukaart niet volledig verwijderen. Om een item te deactiveren gebruik je het prullenbakpictogram. Opmerking: Items die je apart aan de menukaart hebt toegevoegd kun je wel weer volledig verwijderen.

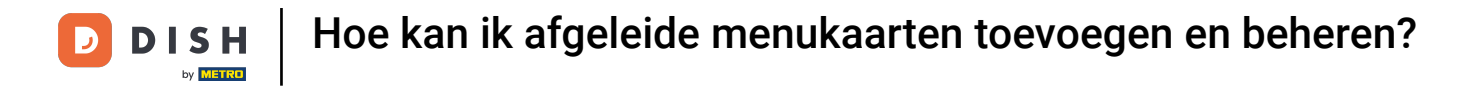

| DISH POS v3.80.0                                              |      | (V) DISH Demo NL 0                                                                                                  |                     | <del>ି</del> ଜ ଜ                                                                                                    | Dish Support                        | D                                                                                                   | dish_nl_video@dish.digital $$                                                                                                    |
|---------------------------------------------------------------|------|----------------------------------------------------------------------------------------------------|---------------------|----------------------------------------------------------------------------------------------------|-------------------------------------|----------------------------------------------------------------------------------------------------|----------------------------------------------------------------------------------------------------|
| « Minimaliseer menu Ø Dashboard                               |      | Menu's                                                                                                    |                     |                                                                                                    | C                                   | Toon uw referer                                                                                     | ntie + Menu toevoegen                                                                                                    |
| Artikelen<br>Artikelen                                        | ^    | Menu's                                                                                                    |                     | Webshop                                                                                                    |                                     | Artikelen                                                                                           |                                                                                                    |
| Artikelgroepen<br>Prijslijnen<br><b>Menu's</b><br>Keuzemenu's |      | <ul> <li>Enterprise-menu</li> <li>Filiaal-menu</li> <li>Een afgeleid menu staat onder het m<br/>afgeleid</li> </ul> | nenu waarvan het is | Een submap maken? Dit kan eenvoudig o<br>bestaande map op een andere map te sle<br>Een verwijzing naar een productgroep we<br>aangegeven | door een<br>epen.<br>ordt met een * | Voeg producten of<br>toe door ze naar de<br>producten tegelijk i<br>meerdere producte<br>(sub)menu. | productgroepen aan menukaarten<br>gewenste kaart te slepen. Meerdere<br>n 1 groep slepen? Selecteer dan<br>n en sleep ze naar het gewenste |
| Optiemenu's<br>Prijsbeheer                                    |      | Q Typ om te zoeken                                                                                                  |                     | Sieep de productgroep                                                                                                    | + 🗇                                 | Q Typ om te zoek                                                                                    | en                                                                                                    |
| Tijdsperiodes<br>Promoties                                    |      | <ul> <li>Menukaart</li> <li>Webshop</li> </ul>                                                                      | ✓ ₲ ₫               | <ul> <li>✓ ● Warme Dranken</li> </ul>                                                                                                    | i ii                                | ∨ Dranken<br>∨ Food                                                                                 |                                                                                                    |
| -√- Financiën                                                 | ~    | Menukaart Lunch                                                                                                    | ∥ ि ₫               | <ul> <li>✓ ● Speciale koffie</li> </ul>                                                                                                  | Ū                                   | ∨ Diversen                                                                                          |                                                                                                    |
| ද්ථු Algemeen behe                                            | er 🗸 | • Kiosk                                                                                                    | 2 6 0               | <ul> <li>✓ • Thee</li> <li>✓ • Frisdranken</li> </ul>                                                                                    | <u>ل</u>                            | 3 Gangen Men                                                                                        | u                                                                                                    |
| 📄 Betalen                                                     | ~    | • Eat-in                                                                                                    | ∥ ∿ ⊡               | ∧ • Tap Bieren                                                                                                    | Ē                                   |                                                                                                    |                                                                                                    |
| ेः Selfservice                                                | ~    | • Takeaway                                                                                                    | ∥ © ₪               | Grolsch Pilsner                                                                                                    | Ē                                   |                                                                                                    |                                                                                                    |
|                                                               |      | Webshop                                                                                                    | ∥ © ₫               | Grolsch Weizen                                                                                                    | Ū                                   |                                                                                                    |                                                                                                    |
|                                                               |      | Menú                                                                                                    | ∥ ि ⊡               | Grimbergen Blanche                                                                                                    | Ū                                   |                                                                                                    |                                                                                                    |

#### Om een item opnieuw te activeren klik je op het plus icoon van een gedeactiveerd item.

| DISH POS v3.80.0                                              |   | (V) DISH Demo NL 0                                                                                               |                           | ି<br>ଫ                                                                                                    | Dish Support                          | D                                                                                                   | dish_nl_video@dish.digital $$                                                                                                    |
|---------------------------------------------------------------|---|----------------------------------------------------------------------------------------------------|---------------------------|----------------------------------------------------------------------------------------------------|---------------------------------------|----------------------------------------------------------------------------------------------------|----------------------------------------------------------------------------------------------------|
| « Minimaliseer menu Ø Dashboard                               |   | Menu's                                                                                                    |                           |                                                                                                    | C                                     | Toon uw referen                                                                                     | ntie + Menu toevoegen                                                                                                    |
| Artikelen Artikelen                                           | ^ | Menu's                                                                                                    |                           | Webshop                                                                                                    |                                       | Artikelen                                                                                           |                                                                                                    |
| Artikelgroepen<br>Prijslijnen<br><b>Menu's</b><br>Keuzemenu's |   | <ul> <li>Enterprise-menu</li> <li>Filiaal-mer</li> <li>Een afgeleid menu staat onder het<br/>afgeleid</li> </ul> | nu<br>menu waarvan het is | Een submap maken? Dit kan eenvoudig<br>bestaande map op een andere map te s<br>Een verwijzing naar een productgroep v<br>aangegeven | door een<br>lepen.<br>vordt met een * | Voeg producten of<br>toe door ze naar de<br>producten tegelijk i<br>meerdere producte<br>(sub)menu. | productgroepen aan menukaarten<br>e gewenste kaart te slepen. Meerdere<br>n 1 groep slepen? Selecteer dan<br>n en sleep ze naar het gewenste |
| Optiemenu's<br>Prijsbeheer                                    |   | Q Typ om te zoeken                                                                                               |                           | Sieep de productgroep                                                                                                    |                                       | Q Typ om te zoek                                                                                    | en                                                                                                    |
| Tijdsperiodes<br>Promoties                                    |   | <ul> <li>Menukaart</li> <li>Webshop</li> </ul>                                                                   | ✓ ₲ ₫                     | • Warme Dranken                                                                                                    | + w                                   | $\sim$ Dranken $\sim$ Food                                                                          |                                                                                                    |
| $\mathcal{N}$ Financiën                                       | ~ | Menukaart Lunch                                                                                                  | ∥ 6 ₪                     | ✓ ● Speciale koffie                                                                                                    | <u> </u>                              | ∨ Diversen                                                                                          |                                                                                                    |
|                                                               | ~ | Kiosk                                                                                                    | ∥ ि ⊡                     | <ul> <li>Thee</li> <li>Frisdranken</li> </ul>                                                                                       | <u></u><br>①                          | 🗌 3 Gangen Men                                                                                      | u                                                                                                    |
| 📄 Betalen                                                     | ~ | • Eat-in                                                                                                    | ∥ ि 前                     | ∧ • Tap Bieren                                                                                                    | Ū                                     |                                                                                                    |                                                                                                    |
| . Selfservice                                                 | ~ | • Takeaway                                                                                                    |                           | Grolsch Pilsner                                                                                                    | / ⊕                                   |                                                                                                    |                                                                                                    |
|                                                               |   | <ul> <li>websnop</li> <li>Menú</li> </ul>                                                                        |                           | Grolsch Weizen<br>Grimbergen Blanche                                                                                                | 世<br>世                                |                                                                                                    |                                                                                                    |

**DISH** Hoe kan ik afgeleide menukaarten toevoegen en beheren?

D

Je kunt een nieuw submenu van een categorie maken door op het plus-pictogram van de bijbehorende categorie te klikken.

| DISH POS v3.80.0                                              |        | (V) DISH Demo NL 0                                                                                                    |                                         | ଟ                                                                                                    | Dish Support                          | D                                                                                                   | dish_nl_video@dish.digital $\lor$                                                                                                    |
|---------------------------------------------------------------|--------|----------------------------------------------------------------------------------------------------|-----------------------------------------|----------------------------------------------------------------------------------------------------|---------------------------------------|----------------------------------------------------------------------------------------------------|----------------------------------------------------------------------------------------------------|
| « Minimaliseer menu Ø Dashboard                               |        | Menu's                                                                                                    |                                         |                                                                                                    | C                                     | Toon uw referen                                                                                     | ntie + Menu toevoegen                                                                                                    |
| Artikelen<br>Artikelen                                        | ^      | Menu's                                                                                                    |                                         | Webshop                                                                                                    |                                       | Artikelen                                                                                           |                                                                                                    |
| Artikelgroepen<br>Prijslijnen<br><b>Menu's</b><br>Keuzemenu's |        | <ul> <li>Enterprise-menu</li> <li>Filiaal-men</li> <li>Een afgeleid menu staat onder het</li> <li>afgeleid</li> </ul> | nu<br>t menu waarvan het is             | Een submap maken? Dit kan eenvoudig<br>bestaande map op een andere map te sl<br>Een verwijzing naar een productgroep w<br>aangegeven | door een<br>Iepen.<br>vordt met een * | Voeg producten of<br>toe door ze naar de<br>producten tegelijk i<br>meerdere producte<br>(sub)menu. | productgroepen aan menukaarten<br>e gewenste kaart te slepen. Meerdere<br>n 1 groep slepen? Selecteer dan<br>n en sleep ze naar het gewenste |
| Optiemenu's<br>Prijsbeheer<br>Tijdsperiodes                   |        | Q Typ om te zoeken                                                                                                    | ∥ ∿ ₪                                   | Sieep de productgroep                                                                                                    | + 1                                   | Q Typ om te zoek                                                                                    | en                                                                                                    |
| Promoties                                                     |        | Webshop                                                                                                    | ∥ 6 ₪                                   | • Warme Dranken                                                                                                    | <u>ل</u>                              | $\sim$ Food                                                                                         |                                                                                                    |
| ୍ତ୍ Pinancien                                                 | *<br>• | Menukaart Lunch     Kiosk                                                                                             | ✓ G m                                   | <ul> <li>Thee</li> </ul>                                                                                                    | <u>ل</u>                              | ✓ Diversen 3 Gangen Men                                                                             |                                                                                                    |
| 😑 Betalen                                                     | ~      | • Eat-in                                                                                                    | 2 ℃ ±                                   | • Frisdranken                                                                                                    | <u>ل</u>                              |                                                                                                    | -                                                                                                    |
| . Selfservice                                                 | ~      | • Takeaway                                                                                                    | 2 ℃ ±                                   | Grolsch Pilsner                                                                                                    |                                       |                                                                                                    |                                                                                                    |
|                                                               |        | <ul> <li>Webshop</li> <li>Menú</li> </ul>                                                                             | ✓ · · · · · · · · · · · · · · · · · · · | Grolsch Weizen<br>Grimbergen Blanche                                                                                                 | Ū<br>Ū                                |                                                                                                    |                                                                                                    |

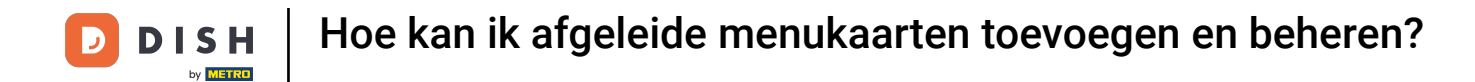

Er wordt een nieuw venster geopend waarin je de benodigde informatie moet invullen. Voeg vervolgens de naam toe in het betreffende tekstveld.

| DISH POS v3.80.0                                                                            | Submenu toevoegen | Submenu                                                          |              |         |            |          | $\otimes$ |
|---------------------------------------------------------------------------------------------|-------------------|------------------------------------------------------------------|--------------|---------|------------|----------|-----------|
| « Minimaliseer menu                                                                         | Submenu           | Naam                                                             |              |         |            |          |           |
| <ul> <li>Dashboard</li> <li>Artikelen</li> <li>Artikelen</li> <li>Artikelgroepen</li> </ul> |                   | Uiterlijk<br>Kleur                                               |              | ~       |            |          |           |
| Prijslijnen<br>Menu's<br>Keuzemenu's<br>Optiemenu's<br>Prijsbeheer                          |                   | Afbeelding<br>Afbeelding<br>+ upload afbeelding<br>Identificatie | Bestandsnaam | Grootte | Afmetingen | Geüpload | Toepassen |
| Tijdsperiodes<br>Promoties                                                                  |                   | Uw referentie<br>ID                                              |              |         |            |          |           |
| -∕ <sub>∕</sub> Financiën                                                                   | ~                 |                                                                  |              |         |            |          |           |
| င္မ်ိဳ Algemeen beheer                                                                      | ~                 |                                                                  |              |         |            |          |           |
| 😑 Betalen                                                                                   |                   |                                                                  |              |         |            |          |           |
| े़ Selfservice                                                                              | ~                 |                                                                  |              |         |            |          |           |
|                                                                                             |                   | Annuleren                                                        |              |         |            |          | Opslaan   |

#### 2007 Zodra je het submenu hebt ingesteld, klik je op Opslaan om de wijzigingen toe te passen.

| DISH POS v3.80.0              | Submenu toevoegen | Submenu                                                     | $\otimes$ |
|-------------------------------|-------------------|-------------------------------------------------------------|-----------|
| « Minimaliseer menu           | 😥 Submenu         | Naam* Wishkeys                                              |           |
| Dashboard                     |                   | Uiterlijk                                                   |           |
| Artikelen Artikelen           |                   | Kleur v                                                     |           |
| Artikelgroepen<br>Prijslijnen |                   | Afbeeldingen                                                |           |
| Menu's                        |                   | Afbeelding Bestandsnaam Grootte Afmetingen Geüpload Toepass | en        |
| Keuzemenu's<br>Optiemenu's    |                   | + upload afbeelding                                         |           |
| Prijsbeheer                   |                   | Identificatie                                               |           |
| Tijdsperiodes<br>Promoties    |                   | Uw referentie                                               |           |
| -√- Financiën 🗸 ✓             |                   |                                                             |           |
| ्रि Algemeen beheer 🗸 🗸       |                   |                                                             |           |
| Η Betalen 🗸 🗸                 |                   |                                                             |           |
| 는 Selfservice 🗸               |                   |                                                             |           |
|                               |                   | Annuleren                                                   | laan      |

#### • Het nieuwe submenu is toegevoegd aan je categorie.

| DISH POS v3.80.0                                              |   | (V) DISH Demo NL 0                                                                                                  |                          | ଟ                                                                                                    | Dish Support                         | D                                                                                                   | dish_nl_video@dish.digital $$                                                                                                    |
|---------------------------------------------------------------|---|----------------------------------------------------------------------------------------------------|--------------------------|----------------------------------------------------------------------------------------------------|--------------------------------------|----------------------------------------------------------------------------------------------------|----------------------------------------------------------------------------------------------------|
| <ul> <li>Minimaliseer menu</li> <li>Dashboard</li> </ul>      |   | Menu's                                                                                                    |                          |                                                                                                    | C                                    | Toon uw referen                                                                                     | ntie + Menu toevoegen                                                                                                    |
| Artikelen                                                     | ^ | Manula                                                                                                    |                          | Mahahan                                                                                                    |                                      | Antikolon                                                                                           |                                                                                                    |
| Artikelen                                                     |   | Menu's                                                                                                    |                          | webshop                                                                                                    |                                      | Artikelen                                                                                           |                                                                                                    |
| Artikelgroepen<br>Prijslijnen<br><b>Menu's</b><br>Keuzemenu's |   | <ul> <li>Enterprise-menu</li> <li>Filiaal-menu</li> <li>Een afgeleid menu staat onder het n<br/>afgeleid</li> </ul> | i<br>nenu waarvan het is | Een submap maken? Dit kan eenvoudig<br>bestaande map op een andere map te sl<br>Een verwijzing naar een productgroep w<br>aangegeven | door een<br>epen.<br>rordt met een * | Voeg producten of<br>toe door ze naar de<br>producten tegelijk i<br>meerdere producte<br>(sub)menu. | productgroepen aan menukaarten<br>9 gewenste kaart te slepen. Meerdere<br>n 1 groep slepen? Selecteer dan<br>n en sleep ze naar het gewenste |
| Optiemenu's                                                   |   | Q Typ om te zoeken                                                                                                  |                          |                                                                                                    |                                      | Q Typ om te zoek                                                                                    | en                                                                                                    |
| Prijsbeheer                                                   |   |                                                                                                    |                          | Sleep de productgroep                                                                                                    |                                      | (                                                                                                   |                                                                                                    |
| Tijdsperiodes                                                 |   | ∧ ● Menukaart                                                                                                    | ∥ ि ⊡                    |                                                                                                    | + Ш                                  | $\sim$ Whiskey                                                                                      |                                                                                                    |
| Promoties                                                     |   | Webshop                                                                                                    | ∥ ि ₫                    | ✓ ● Warme Dranken                                                                                                    | Ē                                    | ✓ Bieren                                                                                            |                                                                                                    |
| -\∕r Financiën                                                | ~ | Menukaart Lunch                                                                                                    | ∥ ि û                    | ✓ ● Speciale koffie                                                                                                    | Ū                                    | ✓ Gedistilleerd                                                                                     |                                                                                                    |
| Algemeen beheer                                               | ~ | Kiosk                                                                                                    |                          | ∨ • Thee                                                                                                    | 匝                                    |                                                                                                    |                                                                                                    |
| ыли <b>9</b>                                                  |   | • Mosk                                                                                                    |                          | ∨ • Frisdranken                                                                                                    | Ū                                    | ∨ Cognac                                                                                            |                                                                                                    |
| 🗎 Betalen                                                     | ~ | • Eat-in                                                                                                    | ∥ 6 ₪                    | ∨ • Tap Bieren                                                                                                    | 向                                    | √ Wijnen                                                                                            |                                                                                                    |
| 도 Selfservice                                                 | ~ | • Takeaway                                                                                                    | ∥ ि ⊡                    | ✓ ● Whiskey                                                                                                    | 一                                    | $\sim$ Food                                                                                         |                                                                                                    |
|                                                               |   | Webshop                                                                                                    | ∥ ि ⊡                    | <ul> <li>✓ ● Fles bier</li> </ul>                                                                                                    | <br>ش                                | $\sim$ Diversen                                                                                     |                                                                                                    |
|                                                               |   | ● Menú                                                                                                    | 0 G Ō                    | <ul> <li>✓ ● Gedestilleerd</li> </ul>                                                                                                | Ū                                    | 3 Gangen Men                                                                                        | u                                                                                                    |

• Om nu artikelen aan je nieuwe submenu toe te voegen, vouw je in de kolom Artikelen een categorie uit waaruit je een artikel wilt toevoegen door op de naar beneden gerichte pijl te klikken.

| DISH POS v3.80.0                                              |   | (V) DISH Demo NL 0                                                                                                    |                             | 😚 Dish S                                                                                                    | Support          | D                                                                                                   | dish_nl_video@dish.digital $$                                                                                                    |
|---------------------------------------------------------------|---|----------------------------------------------------------------------------------------------------|-----------------------------|----------------------------------------------------------------------------------------------------|------------------|----------------------------------------------------------------------------------------------------|----------------------------------------------------------------------------------------------------|
| « Minimaliseer menu Ø Dashboard                               |   | Menu's                                                                                                    |                             |                                                                                                    | C                | Toon uw refere                                                                                      | ntie + Menu toevoegen                                                                                                    |
| Artikelen<br>Artikelen                                        | ^ | Menu's                                                                                                    |                             | Webshop                                                                                                    |                  | Artikelen                                                                                           |                                                                                                    |
| Artikelgroepen<br>Prijslijnen<br><b>Menu's</b><br>Keuzemenu's |   | <ul> <li>Enterprise-menu</li> <li>Filiaal-men</li> <li>Een afgeleid menu staat onder het</li> <li>afgeleid</li> </ul> | nu<br>t menu waarvan het is | Een submap maken? Dit kan eenvoudig door e<br>bestaande map op een andere map te slepen.<br>Een verwijzing naar een productgroep wordt n<br>aangegeven | een<br>net een * | Voeg producten of<br>toe door ze naar de<br>producten tegelijk i<br>meerdere producte<br>(sub)menu. | productgroepen aan menukaarten<br>e gewenste kaart te slepen. Meerdere<br>n 1 groep slepen? Selecteer dan<br>n en sleep ze naar het gewenste |
| Optiemenu's<br>Prijsbeheer                                    |   | Q Typ om te zoeken                                                                                                    |                             | Sleep de productgroep                                                                                                    | + 📅              | Q Typ om te zoek                                                                                    | en                                                                                                    |
| Tijdsperiodes<br>Promoties                                    |   | <ul> <li>Menukaart</li> <li>Webshop</li> </ul>                                                                        | ✓ ℃ ⊕                       | <ul> <li>✓ ● Warme Dranken</li> </ul>                                                                                                    |                  | <ul><li>✓ Vhiskey</li><li>✓ Bieren</li></ul>                                                        |                                                                                                    |
| -\∕r Financiën                                                | ~ | Menukaart Lunch                                                                                                    | ∥ 6 ₪                       | <ul> <li>Speciale koffie</li> <li>Thee</li> </ul>                                                                                                    | 団                | $\sim$ Gedistilleerd                                                                                |                                                                                                    |
|                                                               | ~ | • Kiosk                                                                                                    |                             | ∨ • Frisdranken                                                                                                    | Ē                | $\sim$ Cognac                                                                                       |                                                                                                    |
| <ul> <li>Betalen</li> <li>Selfservice</li> </ul>              | ~ | • Takeaway                                                                                                    |                             | <ul> <li>✓ ● Tap Bieren</li> <li>✓ ● Whiskey</li> </ul>                                                                                                | ش                | ∨ Wijnen<br>∨ Food                                                                                  |                                                                                                    |
|                                                               |   | Webshop                                                                                                    | 2 °c ii                     | <ul> <li>Fles bier</li> </ul>                                                                                                    | Û                | ∨ Diversen                                                                                          |                                                                                                    |
|                                                               |   | Menú                                                                                                    | 26 🖻                        | <ul> <li>✓ ● Gedestilleerd</li> </ul>                                                                                                    | Ū                | 3 Gangen Men                                                                                        | u                                                                                                    |

Zet het vinkje voor het/de gekozen artikel(en) aan en sleep het artikel naar het nieuwe submenu in de middelste kolom

| DISH POS v3.80.0                                              |   | (V) DISH Demo NL 0                                                                                                  |                                                   | ଟ                                                                                                    |                                                | D                                                                                                    | dish_nl_video@dish.digital $$                                                                                                    |
|---------------------------------------------------------------|---|----------------------------------------------------------------------------------------------------|---------------------------------------------------|----------------------------------------------------------------------------------------------------|------------------------------------------------|----------------------------------------------------------------------------------------------------|----------------------------------------------------------------------------------------------------|
| « Minimaliseer menu Ø Dashboard                               |   | Menu's                                                                                                    |                                                   |                                                                                                    | C                                              | Toon uw referen                                                                                       | tie + Menu toevoegen                                                                                                    |
| Artikelen<br>Artikelen                                        | ^ | Menu's                                                                                                    |                                                   | Webshop                                                                                                    |                                                | Artikelen                                                                                             |                                                                                                    |
| Artikelgroepen<br>Prijslijnen<br><b>Menu's</b><br>Keuzemenu's |   | <ul> <li>Enterprise-menu</li> <li>Filiaal-me</li> <li>Een afgeleid menu staat onder he</li> <li>afgeleid</li> </ul> | enu<br>et menu waarvan het is                     | Een submap maken? Dit kan eenvoud<br>bestaande map op een andere map te<br>Een verwijzing naar een productgroep<br>aangegeven | iig door een<br>e slepen.<br>o wordt met een * | Voeg producten of<br>toe door ze naar de<br>producten tegelijk ir<br>meerdere producter<br>(sub)menu. | productgroepen aan menukaarten<br>gewenste kaart te slepen. Meerdere<br>1 groep slepen? Selecteer dan<br>1 en sleep ze naar het gewenste |
| Optiemenu's<br>Prijsbeheer                                    |   | Q Typ om te zoeken                                                                                                  |                                                   | Sleep de productgroep                                                                                                    |                                                | Q Typ om te zoeke                                                                                     | n                                                                                                    |
| Tijdsperiodes<br>Promoties                                    |   | <ul> <li>Menukaart</li> <li>Webshop</li> </ul>                                                                      |                                                   | <ul> <li>Drinks</li> <li>Warme Dranken</li> </ul>                                                                             | + 🔟                                            | ∧ Whiskey                                                                                             |                                                                                                    |
| -\∕- Financiën                                                | ~ | Menukaart Lunch                                                                                                    | <ul><li>✓ · · · · ·</li><li>✓ · · · · ·</li></ul> | <ul> <li>✓ ● Speciale koffie</li> </ul>                                                                                       | Û                                              | <ul> <li>Ballantin</li> <li>Johnnie</li> </ul>                                                        | es<br>Walker Red Label                                                                                                    |
| ୍ଦ୍ତି Algemeen beheer                                         | ~ | Kiosk                                                                                                    | √ ℃ ±                                             | <ul> <li>Thee</li> <li>Frisdranken</li> </ul>                                                                                 | Ū<br>Ū                                         | 🗌 Johnnie                                                                                             | Walker Black Label                                                                                                    |
| Betalen                                                       | ~ | • Eat-in<br>• Takeaway                                                                                              | 2 ℃ û û 2 ℃ û û                                   | <ul> <li>✓ ● Tap Bieren</li> </ul>                                                                                            | Û                                              | Jamesor     Chivas R                                                                                  | egal                                                                                                    |
| Seitservice                                                   | ~ | Webshop                                                                                                    | ∥ ∿ ₫                                             | <ul> <li>Whiskey</li> <li>Fles bier</li> </ul>                                                                                | <u> </u>                                       | Dimple F                                                                                              | Red                                                                                                    |
|                                                               |   | Menú                                                                                                    | 26 1                                              | <ul> <li>✓ ● Gedestilleerd</li> </ul>                                                                                         | Ū                                              | Oban                                                                                                  |                                                                                                    |

Je hebt nu het eerste artikel toegevoegd aan het nieuwe submenu. Om er zeker van te zijn dat het is toegevoegd, vouw je het submenu uit met de naar beneden wijzende pijl.

| DISH POS v3.80.0                                              |   | (V) DISH Demo NL $\odot$                                                                                          |                                   | ଟ                                                                                                    | Dish Support                          | D                                                                                                   | dish_nl_video@dish.digital $$                                                                                                    |
|---------------------------------------------------------------|---|----------------------------------------------------------------------------------------------------|-----------------------------------|----------------------------------------------------------------------------------------------------|---------------------------------------|----------------------------------------------------------------------------------------------------|----------------------------------------------------------------------------------------------------|
| <ul> <li>Minimaliseer menu</li> <li>Dashboard</li> </ul>      |   | Menu's                                                                                                    |                                   |                                                                                                    | C                                     | Toon uw referen                                                                                     | ntie + Menu toevoegen                                                                                                    |
| Ortikelen Artikelen                                           | ^ | Menu's                                                                                                    |                                   | Webshop                                                                                                    |                                       | Artikelen                                                                                           |                                                                                                    |
| Artikelgroepen<br>Prijslijnen<br><b>Menu's</b><br>Keuzemenu's |   | <ul> <li>Enterprise-menu</li> <li>Filiaal-m</li> <li>Een afgeleid menu staat onder h</li> <li>afgeleid</li> </ul> | enu<br>et menu waarvan het is     | Een submap maken? Dit kan eenvoudig<br>bestaande map op een andere map te s<br>Een verwijzing naar een productgroep w<br>aangegeven | door een<br>lepen.<br>vordt met een * | Voeg producten of<br>toe door ze naar de<br>producten tegelijk i<br>meerdere producte<br>(sub)menu. | productgroepen aan menukaarten<br>e gewenste kaart te slepen. Meerdere<br>n 1 groep slepen? Selecteer dan<br>n en sleep ze naar het gewenste |
| Optiemenu's<br>Prijsbeheer                                    |   | Q Typ om te zoeken                                                                                                |                                   | Sleep de productgroep                                                                                                    | ± 🛱                                   | Q Typ om te zoek                                                                                    | en                                                                                                    |
| Tijdsperiodes<br>Promoties                                    |   | <ul> <li>Menukaart</li> <li>Webshop</li> </ul>                                                                    |                                   | <ul> <li>Warme Dranken</li> </ul>                                                                                                   | Ē                                     | ∨ Whiskey<br>∨ Bieren                                                                               |                                                                                                    |
| -\∕- Financiën                                                | ~ | Menukaart Lunch                                                                                                   | ⁄ ि ⊡                             | <ul> <li>Speciale koffie</li> <li>Thee</li> </ul>                                                                                   | <u>ت</u>                              | $\sim$ Gedistilleerd                                                                                |                                                                                                    |
| 앉 Algemeen beheer<br>Betalen                                  | ~ | <ul> <li>Kiosk</li> <li>Eat-in</li> </ul>                                                                         |                                   | V • Frisdranken                                                                                                    | Ū                                     | ∨ Cognac<br>∨ Wijnen                                                                                | [                                                                                                    |
| C Selfservice                                                 | ~ | • Takeaway                                                                                                    | / G I                             | <ul> <li>Tap Bieren</li> <li>Whiskey</li> </ul>                                                                                     | <u>ت</u>                              | ✓ Food                                                                                              |                                                                                                    |
|                                                               |   | <ul> <li>Webshop</li> <li>Menú</li> </ul>                                                                         | ✓ ℃ <sup>1</sup> ✓ ℃ <sup>1</sup> | <ul> <li>Fles bier</li> <li>Gedestilleerd</li> </ul>                                                                                | Ē                                     | <ul><li>✓ Diversen</li><li>☐ 3 Gangen Men</li></ul>                                                 | u                                                                                                    |

### Het artikel is inderdaad toegevoegd aan je nieuwe submenu.

| DISH POS v3.80.0                                              |   | (V) DISH Demo NL 0                                                                                                  |                     | 😚 Dish                                                                                                    | Support          | D dish_nl_video@dish.digital ~                                                                                                    |
|---------------------------------------------------------------|---|----------------------------------------------------------------------------------------------------|---------------------|----------------------------------------------------------------------------------------------------|------------------|----------------------------------------------------------------------------------------------------|
| <ul> <li>Minimaliseer menu</li> <li>Dashboard</li> </ul>      |   | Menu's                                                                                                    |                     |                                                                                                    |                  | Toon uw referentie + Menu toevoegen                                                                                                    |
| Artikelen<br>Artikelen                                        | ^ | Menu's                                                                                                    |                     | Webshop                                                                                                    |                  | Artikelen                                                                                                    |
| Artikelgroepen<br>Prijslijnen<br><b>Menu's</b><br>Keuzemenu's |   | <ul> <li>Enterprise-menu</li> <li>Filiaal-menu</li> <li>Een afgeleid menu staat onder het n<br/>afgeleid</li> </ul> | nenu waarvan het is | Een submap maken? Dit kan eenvoudig door<br>bestaande map op een andere map te slepen<br>Een verwijzing naar een productgroep wordt<br>aangegeven | een<br>met een * | Voeg producten of productgroepen aan menukaarten<br>toe door ze naar de gewenste kaart te slepen. Meerdere<br>producten tegelijk in 1 groep slepen? Selecteer dan<br>meerdere producten en sleep ze naar het gewenste<br>(sub)menu. |
| Optiemenu's<br>Prijsbeheer                                    |   | Q Typ om te zoeken                                                                                                  |                     | ∨ • Tap Bieren                                                                                                    | Ū                | Q Typ om te zoeken                                                                                                    |
| Tijdsperiodes                                                 |   | ∧ ● Menukaart                                                                                                    | ∥ 6 ₫               | ∧ • Whiskey                                                                                                    | Û                | ∧ Whiskey                                                                                                    |
| Promoties                                                     |   | Webshop                                                                                                    | ∥ ि ₫               | Ballantines                                                                                                    | Ū                | 🗹 Ballantines                                                                                                    |
| -√ Financiën                                                  | ~ | Menukaart Lunch                                                                                                    | 260                 | Johnnie Walker Red Label                                                                                                    | Ū                | Johnnie Walker Red Label                                                                                                    |
| ô Algemeen beheer                                             | ~ | Kiosk                                                                                                    | ⁄ ∿ ₫               | Johnnie Walker Black Label                                                                                                    | ۵                | Johnnie Walker Black Label                                                                                                    |
| ⊟ Betalen                                                     | ~ | • Eat-in                                                                                                    | 0 G Ū               | Jameson                                                                                                    | Û                | Jameson                                                                                                    |
| 🗁 Selfservice                                                 | ~ | • Takeaway                                                                                                    | ∥ 6 ₫               | Chivas Regal                                                                                                    | ۵                | Chivas Regal                                                                                                    |
|                                                               |   | Webshop                                                                                                    | ∥ ि ⊡               | Dimple Red                                                                                                    | Û                | Dimple Red                                                                                                    |
|                                                               |   | • Menú                                                                                                    | ∥ ि ⊡               | Oban                                                                                                    | Ū                |                                                                                                    |
|                                                               |   |                                                                                                    |                     | Talisker                                                                                                    | <del>ش</del>     |                                                                                                    |

Omdat we nu een nieuwe afgeleide menukaart hebben gemaakt, laten we eens kijken hoe we deze kunnen toevoegen aan een bepaalde faciliteit. Klik hiervoor op Algemeen beheer.

| DISH POS v3.80.0                                              |        | (V) DISH Demo NL 0                                                                                               |                                                                                                    | 😚 Dish                                                                                                    | Support          | D dish_nl_video@dish.digital ~                                                                                                    |
|---------------------------------------------------------------|--------|----------------------------------------------------------------------------------------------------|----------------------------------------------------------------------------------------------------|----------------------------------------------------------------------------------------------------|------------------|----------------------------------------------------------------------------------------------------|
| « Minimaliseer menu Ø Dashboard                               |        | Menu's                                                                                                    |                                                                                                    |                                                                                                    | C                | Toon uw referentie + Menu toevoegen                                                                                                    |
| Artikelen<br>Artikelen                                        | ^      | Menu's                                                                                                    |                                                                                                    | Webshop                                                                                                    |                  | Artikelen                                                                                                    |
| Artikelgroepen<br>Prijslijnen<br><b>Menu's</b><br>Keuzemenu's |        | <ul> <li>Enterprise-menu</li> <li>Filiaal-men</li> <li>Een afgeleid menu staat onder het<br/>afgeleid</li> </ul> | u<br>menu waarvan het is                                                                                                    | Een submap maken? Dit kan eenvoudig door<br>bestaande map op een andere map te slepen<br>Een verwijzing naar een productgroep wordt<br>aangegeven | een<br>met een * | Voeg producten of productgroepen aan menukaarten<br>toe door ze naar de gewenste kaart te slepen. Meerdere<br>producten tegelijk in 1 groep slepen? Selecteer dan<br>meerdere producten en sleep ze naar het gewenste<br>(sub)menu. |
| Optiemenu's<br>Prijsbeheer<br>Tijdsperiodes                   |        | Q Typ om te zoeken                                                                                               | ∥ ि 前                                                                                                    | <ul> <li>✓ ● Tap Bieren</li> <li>↓ Whiskey</li> </ul>                                                                                             | Ū.               | Q Typ om te zoeken                                                                                                    |
| Promoties                                                     |        | Webshop                                                                                                    | 2 ℃ ±                                                                                                    | Ballantines                                                                                                    | ۳<br>۳           | Sallantines                                                                                                    |
| ্যু Algemeen beheer                                           | ×<br>v | Menukaart Lunch     Kiosk                                                                                        | C 前     C 前     C     C | Johnnie Walker Red Label<br>Johnnie Walker Black Label                                                                                            | ت<br>آ           | Johnnie Walker Red Label                                                                                                    |
| 😑 Betalen                                                     | ~      | • Eat-in                                                                                                    | 2 ℃ ±                                                                                                    | Jameson                                                                                                    | <u>ل</u>         | Johnnie Walker Black Label                                                                                                    |
| 🤤 Selfservice                                                 | ~      | Takeaway     Webshop                                                                                             | 2 ℃ 0 0                                                                                                    | Chivas Regal                                                                                                    | ۵<br>۱           | Chivas Regal                                                                                                    |
|                                                               |        | <ul> <li>Menú</li> </ul>                                                                                         | <ul><li>2 ℃ □</li><li>2 ℃ □</li></ul>                                                                                                    | 0 Oban                                                                                                    | ▣                | <ul> <li>Dimple Red</li> <li>Oban</li> </ul>                                                                                                    |
|                                                               |        |                                                                                                    |                                                                                                    | Talisker                                                                                                    | iii I            |                                                                                                    |

**DISH** Hoe kan ik afgeleide menukaarten toevoegen en beheren?

# • Ga dan naar Faciliteiten.

D

| DISH POS v3.80.0                                              | (V) DISH Demo NL                                                                                                    | 😚 Dish S                                                                                                    | Support D dish_nl_video@dish.digital ~                                                                                                    |
|---------------------------------------------------------------|----------------------------------------------------------------------------------------------------|----------------------------------------------------------------------------------------------------|----------------------------------------------------------------------------------------------------|
| « Minimaliseer menu Ø Dashboard                               | Menu's                                                                                                    |                                                                                                    | Toon uw referentie + Menu toevoegen                                                                                                    |
| Artikelen Artikelen                                           | Menu's                                                                                                    | Webshop                                                                                                    | Artikelen                                                                                                    |
| Artikelgroepen<br>Prijslijnen<br><b>Menu's</b><br>Keuzemenu's | <ul> <li>Enterprise-menu</li> <li>Filiaal-menu</li> <li>Een afgeleid menu staat onder het menu waarvan h<br/>afgeleid</li> </ul> | Een submap maken? Dit kan eenvoudig door e<br>et is bestaande map op een andere map te slepen.<br>Een verwijzing naar een productgroep wordt m<br>aangegeven | een Voeg producten of productgroepen aan menukaarten<br>n. toe door ze naar de gewenste kaart te slepen. Meerdere<br>met een * producten tegelijk in 1 groep slepen? Selecteer dan<br>meerdere producten en sleep ze naar het gewenste<br>(sub)menu.                                                                                                    |
| Optiemenu's<br>Prijsbeheer                                    | Q Typ om te zoeken                                                                                                    | ∨ • Tap Bieren                                                                                                    | Q Typ om te zoeken                                                                                                    |
| Tijdsperiodes<br>Promoties                                    | Webshop                                                                                                    | Whiskey     Ballantines                                                                                                    | Whiskey       Image: Constraint of the second second s                          |
| $_{V}$ Financiën $\checkmark$                                 | Menukaart Lunch                                                                                                    | Johnnie Walker Red Label                                                                                                    | Image: State of the state of the state of t |
| လို့် Algemeen beheer 🤸                                       | • Kiosk / G                                                                                                    | Johnnie Walker Black Label                                                                                                    | 🗓 🗌 Johnnie Walker Black Label                                                                                                    |
| Algemeen                                                      | • Eat-in                                                                                                    | ii Jameson                                                                                                    | Jameson                                                                                                    |
| Faciliteiten                                                  | • Takeaway 🧷 🗅                                                                                                    | Chivas Regal                                                                                                    | Chivas Regal                                                                                                    |
| Geldlades                                                     | • Webshop 🖉 🗅                                                                                                    | Dimple Red                                                                                                    | Dimple Red                                                                                                    |
| Printers<br>App links                                         | • Menú 🧷 🕞                                                                                                    | ้ Oban                                                                                                    | D Oban                                                                                                    |
| Tafalalattearond                                              |                                                                                                    | Talisker                                                                                                    | m                                                                                                    |

### In het overzicht van je faciliteiten breid je je hoofdfaciliteit uit met de naar beneden wijzende pijl.

| DISH POS v3.80.0                                                            | (V) DISH Demo NL 0                                                                                                    | 😚 Dish Support            | D dish_nl_video@dish.digital 🗸 |
|-----------------------------------------------------------------------------|----------------------------------------------------------------------------------------------------|---------------------------|--------------------------------|
| « Minimaliseer menu                                                         | Facilitation                                                                                                    |                           |                                |
| Ø Dashboard                                                                 | Q Typ om te zoeken                                                                                                    | + Generee                 | r wijk + Faciliteit toevoegen  |
| 🕎 Artikelen 🧄                                                               |                                                                                                    |                           |                                |
| Artikelen                                                                   | Let op: indien je gebruik maakt van QR bestellen via het CMS: QR-c<br>gekoppeld aan faciliteiten. Aangemaakte QR codes kunnen niet op | odes zijn<br>nieuw worden |                                |
| Artikelgroepen                                                              | toegewezen aan een andere faciliteit.                                                                                                 |                           |                                |
| Prijslijnen                                                                 | Faciliteiten                                                                                                    |                           |                                |
| Menu's                                                                      |                                                                                                    |                           |                                |
| Keuzemenu's                                                                 | ✓ DISH Video Demo Dutch                                                                                                    | 0                         |                                |
| Optiemenu's                                                                 | -                                                                                                    |                           |                                |
| Prijsbeheer                                                                 |                                                                                                    |                           |                                |
| Tijdsperiodes                                                               |                                                                                                    |                           |                                |
| Promoties                                                                   |                                                                                                    |                           |                                |
| $-\!\!\!\!\!\!\!\!\!\!\!\!\!\!\!\!\!\!\!\!\!\!\!\!\!\!\!\!\!\!\!\!\!\!\!\!$ |                                                                                                    |                           |                                |
| 😥 Algemeen beheer 🧄                                                         |                                                                                                    |                           |                                |
| Algemeen                                                                    |                                                                                                    |                           |                                |
| Productiefaciliteiten                                                       |                                                                                                    |                           |                                |
| Faciliteiten                                                                |                                                                                                    |                           |                                |
| Geldlades                                                                   |                                                                                                    |                           |                                |
| Printers                                                                    |                                                                                                    |                           |                                |
| App links                                                                   |                                                                                                    |                           |                                |
| Tafalnlattearond                                                            |                                                                                                    |                           |                                |

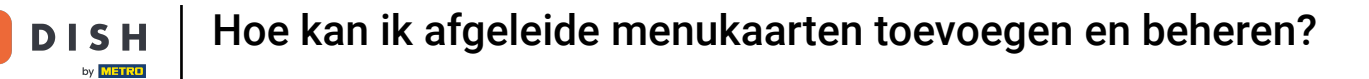

Klik vervolgens op het bewerken pictogram van de faciliteit waaraan je het afgeleide menukaart wilt toewijzen.

| DISH POS v3.80.0              | (V) DISH Demo NL 0                                                                                                    |                                                   | 😚 Dish Support | D dish_nl_video@dish.digital ~ |
|-------------------------------|----------------------------------------------------------------------------------------------------|---------------------------------------------------|----------------|--------------------------------|
| « Minimaliseer menu           | - Faciliteiten                                                                                                    |                                                   |                |                                |
| <ul> <li>Dashboard</li> </ul> | Q Typ om te zoeken                                                                                                    |                                                   | + Genereer     | wijk + Faciliteit toevoegen    |
| Artikelen Artikelen           | Let op: indien je gebruik maakt van QR bestellen via he<br>gekoppeld aan faciliteiten. Aangemaakte QR codes ku<br>toegewezen aan een andere faciliteit. | et CMS: QR-codes zijn<br>nnen niet opnieuw worden |                |                                |
| Prijslijnen<br>Menu's         | Faciliteiten                                                                                                    |                                                   |                |                                |
| Keuzemenu's                   | ∧ DISH Video Demo Dutch                                                                                                    | P                                                 |                |                                |
| Optiemenu's<br>Prijsbeheer    | ✓ Restaurant                                                                                                    | 2 II                                              |                |                                |
| Tijdsperiodes                 | ✓ Terras                                                                                                    | ∅ 10                                              |                |                                |
| Promoties                     | ✓ E-Commerce                                                                                                    | ∕ ⊡                                               |                |                                |
| √ Financiën ✓                 | Directe Verkoop                                                                                                    |                                                   |                |                                |
| 🚯 Algemeen beheer 🧄 🧄         | ✓ Terras                                                                                                    | <b>/</b>                                          |                |                                |
| Algemeen                      |                                                                                                    |                                                   |                |                                |
| Productiefaciliteiten         |                                                                                                    |                                                   |                |                                |
| Faciliteiten                  |                                                                                                    |                                                   |                |                                |
| Geldlades                     |                                                                                                    |                                                   |                |                                |
| Printers                      |                                                                                                    |                                                   |                |                                |
| App links                     |                                                                                                    |                                                   |                |                                |
| 1,011,001,001,001,001,001,001 |                                                                                                    |                                                   |                |                                |

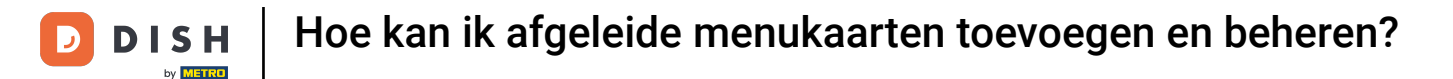

Ð

Je bent nu in de instellingen van de geselecteerde faciliteit. Klik op Menu om de instellingen van het menu voor deze faciliteit te openen.

| DISH POS v3.80.0      | Faciliteit bewerken | Faciliteit      |             |                |                 |            | $\otimes$ |
|-----------------------|---------------------|-----------------|-------------|----------------|-----------------|------------|-----------|
| « Minimaliseer menu   | Faciliteit          | Naam* Terras    |             | Bovenliggende* | DISH Video I    | Demo Dutch | ~         |
| Ø Dashboard           | ැති Menu            | Nummers/Omschi  | rijving     | Instellinge    | en              |            |           |
| 🕎 Artikelen 🧄         |                     | Rekeningprinter |             | 🕑 Instellin    | gen erven       |            |           |
| Artikelen             |                     | Kekeningprinter |             | 🖂 Zichtba      | ar in app       |            |           |
| Artikelgroepen        |                     | Referenties     |             | 🖂 Prijs inc    | l. btw          |            |           |
| Prijslijnen           |                     |                 |             | Tekst po       | opup bij toevoe | gen order  |           |
| Menu's                |                     | Prijslijn       | Overnemen V | Gebruik        | afhaal numme    | r          |           |
| Ontiemenu's           |                     |                 |             | Automa         | tisch uitloggen | na bon     |           |
| Prijsbeheer           |                     |                 |             | Automa         | tisch afdrukken | n kassabon |           |
| Tijdsperiodes         |                     |                 |             |                |                 |            |           |
| Promoties             |                     |                 |             | Identificat    | tie             |            |           |
|                       |                     |                 |             | Liw referent   |                 | 434381     |           |
| -∕y- Financiën 🗸 ✓    |                     |                 |             | ow referen     |                 | 434301     |           |
| 🤣 Algemeen beheer 🔥   |                     |                 |             | ID             | 33              | 33         |           |
| Algemeen              |                     |                 |             |                |                 |            |           |
| Productiefaciliteiten |                     |                 |             |                |                 |            |           |
| Faciliteiten          |                     |                 |             |                |                 |            |           |
| Geldlades             |                     |                 |             |                |                 |            |           |
| Printers              |                     |                 |             |                |                 |            |           |
| App links             |                     | Annuleren       |             |                |                 |            | Opslaan   |
| Tafelplattegrond      |                     |                 |             |                |                 |            |           |

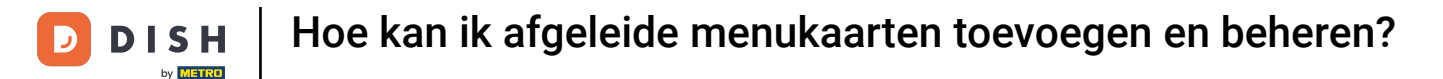

• Gebruik het bijbehorende vervolgkeuzemenu om een menu toe te wijzen dat in het POS zelf wordt weergegeven.

| DISH POS v3.80.0              | Faciliteit bewerken | Menu                                                                      | $\otimes$ |
|-------------------------------|---------------------|---------------------------------------------------------------------------|-----------|
| « Minimaliseer menu           | 🔲 Faciliteit        | Naam*         Terras         Bovenliggende*         DISH Video Demo Dutch | ~         |
| <ul> <li>Dashboard</li> </ul> | 🛞 Menu              | Menu                                                                      |           |
| 🕎 Artikelen 🧄                 |                     |                                                                           |           |
| Artikelen                     |                     | POS menu Overnemen V                                                      |           |
| Artikelgroepen                |                     | Self-service menu Overnemen V                                             |           |
| Prijslijnen                   |                     |                                                                           |           |
| Menu's                        |                     | Menu planning                                                             |           |
| Keuzemenu's                   |                     | DOS Salé-sarvica                                                          |           |
| Optiemenu's                   |                     | POS Self-SelfVice                                                         |           |
| Prijsbeheer                   |                     |                                                                           |           |
| Tijdsperiodes                 |                     | Periode Menu                                                              |           |
| Promoties                     |                     | George and George and Alexandra                                           |           |
| -\- Financiën ✓               |                     |                                                                           |           |
|                               |                     |                                                                           |           |
| 🚯 Algemeen beheer 🤸           |                     |                                                                           |           |
| Algemeen                      |                     |                                                                           |           |
| Productiefaciliteiten         |                     |                                                                           |           |
| Faciliteiten                  |                     |                                                                           |           |
| Geldlades                     |                     |                                                                           |           |
| Printers                      |                     |                                                                           |           |
| App links                     |                     | Annuleren Ops                                                             | laan      |
| Tofololattogrand              |                     |                                                                           |           |

**DISH** Hoe kan ik afgeleide menukaarten toevoegen en beheren?

# En selecteer je menukaart.

D

| DISHPOS v3.80.0                                                                                                    | Faciliteit bewerken | Menu                                                                      | $\otimes$ |
|----------------------------------------------------------------------------------------------------|---------------------|---------------------------------------------------------------------------|-----------|
| « Minimaliseer menu                                                                                                    | - Faciliteit        | Naam <sup>*</sup> Terras Bovenliggende <sup>*</sup> DISH Video Demo Dutch | ~         |
| <ul> <li>Dashboard</li> </ul>                                                                                                    | 🚱 Menu              | Menu                                                                      |           |
| 🕅 Artikelen 🧄                                                                                                    |                     |                                                                           |           |
| Artikelen                                                                                                    |                     | POS menu Overnemen V                                                      |           |
| Artikelgroepen                                                                                                    |                     | Self-service menu Menukaart                                               |           |
| Prijslijnen                                                                                                    |                     | Webshop                                                                   |           |
| Menu's                                                                                                    |                     | Menu planning Menukaart Lunch                                             |           |
| Keuzemenu's                                                                                                    |                     | Kiosk                                                                     |           |
| Optiemenu's                                                                                                    |                     | POS Self-servici Eat-in                                                   |           |
| Dullahahaan                                                                                                    |                     | Takaaway                                                                  |           |
| Prijsbeneer                                                                                                    |                     | Takedway                                                                  |           |
| Tijdsperiodes                                                                                                    |                     | Periode Menu                                                              |           |
| Prijsbeneer<br>Tijdsperiodes<br>Promoties                                                                                                    |                     | Periode Menu                                                              |           |
| Prijsbeneer<br>Tijdsperiodes<br>Promoties                                                                                                    |                     | Periode Menu<br>Geen V Geen V + Toevoeg                                   | en        |
| Prijsbeneer<br>Tijdsperiodes<br>Promoties<br>-√r Financiën ✔                                                                                                    |                     | Periode Menu<br>Geen V Geen V + Toevoeg                                   | en        |
| <ul> <li>Prijsbeneer</li> <li>Tijdsperiodes</li> <li>Promoties</li> <li>-√- Financiën ✓</li> <li>Ogemeen beheer ▲</li> </ul>                                                                                                    |                     | Periode Menu<br>Geen V Geen V + Toevoeg                                   | en        |
| <ul> <li>Prijsbeneer</li> <li>Tijdsperiodes</li> <li>Promoties</li> <li>-√r Financiën ✓</li> <li>Algemeen beheer ▲</li> <li>Algemeen</li> </ul>                                                                                                    |                     | Periode Menu<br>Geen V Geen V + Toevoeg                                   | en        |
| <ul> <li>Prijsbeneer</li> <li>Tijdsperiodes</li> <li>Promoties</li> <li>✓</li> <li>✓</li> <li>Financiën</li> <li>✓</li> <li>Algemeen beheer</li> <li>Algemeen</li> <li>Productiefaciliteiten</li> </ul>                                                                                                    |                     | Periode Menu<br>Geen V Geen V + Toevoeg                                   | ien       |
| <ul> <li>Prijsbeneer</li> <li>Tijdsperiodes</li> <li>Promoties</li> <li>✓</li> <li>✓</li></ul>                                                                                                    |                     | Periode Menu<br>Geen V Geen V + Toevoeg                                   | en        |
| Prijsbeneer         Tijdsperiodes         Promoties         小         Financiën         ↓         Algemeen beheer         Algemeen         Productiefaciliteiten         Faciliteiten         Geldlades                                                                                                    |                     | Periode Menu<br>Geen V Geen V + Toevoeg                                   | ien       |
| Prijsbeneer         Tijdsperiodes         Promoties         Image: State of the state of the state of t |                     | Periode Menu<br>Geen V Geen V + Toevoeg                                   | en        |
| Prijsbeneer         Tijdsperiodes         Promoties         Promoties         Algemeen beheer       ∧         Algemeen         Productiefaciliteiten         Faciliteiten         Geldlades         Printers         App links                                                                                                    |                     | Periode Menu<br>Geen V Geen V + Toevoeg                                   | opslaan   |

# • Klik op Opslaan om de wijzigingen toe te passen.

| DISH POS v3.80.0                | Faciliteit bewerken | Menu                                                                      | $\otimes$ |
|---------------------------------|---------------------|---------------------------------------------------------------------------|-----------|
| « Minimaliseer menu             | 🗍 Faciliteit        | Naam <sup>*</sup> Terras Bovenliggende <sup>*</sup> DISH Video Demo Dutch | ~         |
| <ul> <li>Ø Dashboard</li> </ul> | 🐯 Menu              | Menu                                                                      |           |
| 🕥 Artikelen 🧄                   |                     |                                                                           |           |
| Artikelen                       |                     | POS menu Webshop X V                                                      |           |
| Artikelgroepen                  |                     | Self-service menu V                                                       |           |
| Prijslijnen                     |                     |                                                                           |           |
| Menu's                          |                     | Menu planning                                                             |           |
| Keuzemenu's                     |                     | DOC 0.46 service                                                          |           |
| Optiemenu's                     |                     | POS Self-service                                                          |           |
| Prijsbeheer                     |                     |                                                                           |           |
| Tijdsperiodes                   |                     | Periode Menu                                                              |           |
| Promoties                       |                     | Goop                                                                      |           |
| -∕ <sub>2</sub> Financiën 🗸 🗸   |                     |                                                                           |           |
| 🛞 Algemeen beheer 🔥             |                     |                                                                           |           |
| Algemeen                        |                     |                                                                           |           |
| Productiefaciliteiten           |                     |                                                                           |           |
| Faciliteiten                    |                     |                                                                           |           |
| Geldlades                       |                     |                                                                           |           |
| Printers                        |                     |                                                                           |           |
| App links                       |                     | Annuleren                                                                 | laan      |
| Tafelplattegrond                | I                   |                                                                           |           |

i

Dat was het. Je hebt de tutorial afgerond en weet nu hoe je afgeleide menukaarten kunt toevoegen en beheren.

| DISH POS v3.80.0                                         | (V) DISH Demo NL   |                            | 😚 Dish Support | D dish_nl_video@dish.digital ~ |
|----------------------------------------------------------|--------------------|----------------------------|----------------|--------------------------------|
| <ul> <li>Minimaliseer menu</li> <li>Dashboard</li> </ul> | Faciliteiten       |                            |                |                                |
| Artikelen Artikelen                                      | C Typ om te zoeken | het CMS: QR-codes zijn     | + Genereer wi  | k + Faciliteit toevoegen       |
| Artikelgroepen<br>Prijslijnen<br>Menu's                  | Faciliteiten       | kannen niet opnieuw worden |                |                                |
| Keuzemenu's                                              | ✓ Restaurant       | ∅ 10                       |                |                                |
| Optiemenu's<br>Prijsbeheer                               | ∨ Terras           | / 回                        |                |                                |
| Tijdsperiodes                                            | ✓ E-Commerce       | / 回                        |                |                                |
| Promoties                                                | Directe Verkoop    | 2 回                        |                |                                |
| √ Financiën ✓                                            | ∧ Terras           | 2 🗊                        |                |                                |
| 🔅 Algemeen beheer 🧄                                      | terras40           | 2 Ē                        |                |                                |
| Algemeen                                                 | terras41           | 2 🗊                        |                |                                |
| Faciliteiten                                             | terras42           | 2 E                        |                |                                |
| Geldlades                                                | terras43           |                            |                |                                |
| App links                                                | terras44           |                            |                |                                |
| TafeInlattearond                                         | · · · ·            |                            |                |                                |

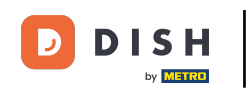

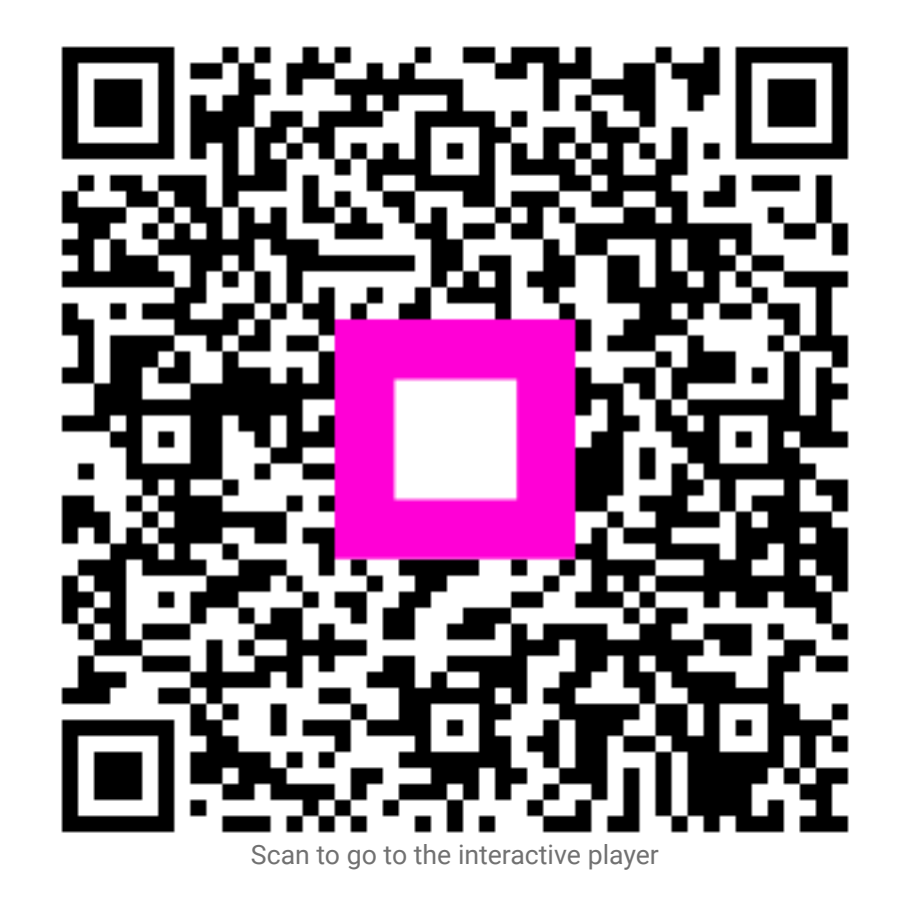